## TNTmips Basic(コンピュータロック)のアクティベーション

TNTmips Basic コンピュータロックをご購入いただくと、アクティベーションコードが通知されます。 このコードをマイクロイメージ社サイトより登録し、ライセンスキーファイルを入手し、TNTmips に設定する ことで、TNTmips Basic が使用可能になります。以下に手順を示します。

1. まず、使用する PC に TNTmips Free をダウンロードしてインストールしてください。

https://www.microimages.com/downloads/tntmips.htm

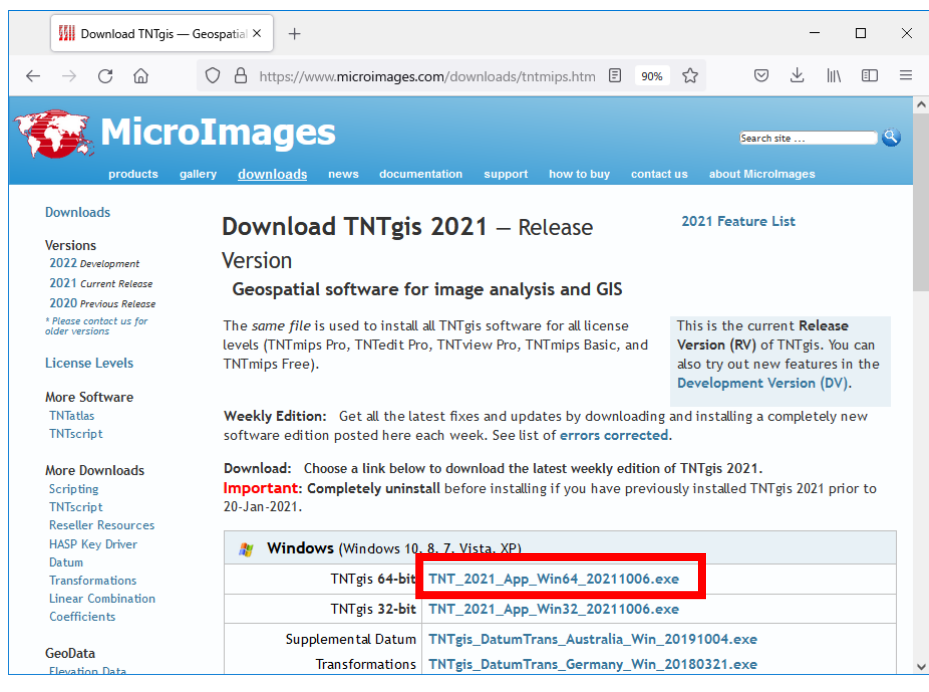

## インストールガイド日本語版はこちらです > <u>https://www.opengis.co.jp/htm/documents.html</u>

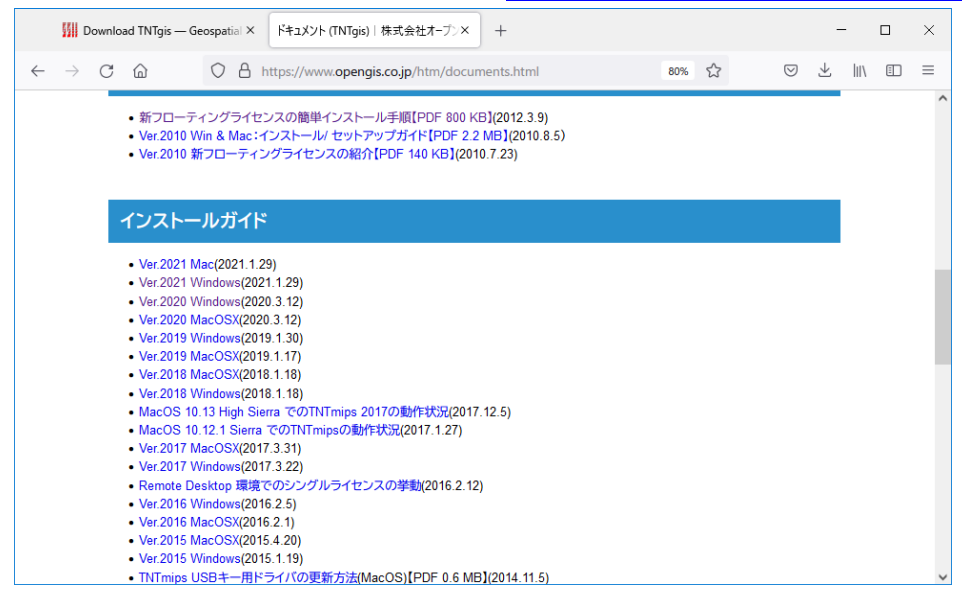

2. TNTmips Free を起動しアップグレードのウィンドウが表示されます。

[情報/オンライン購入]を選択します。

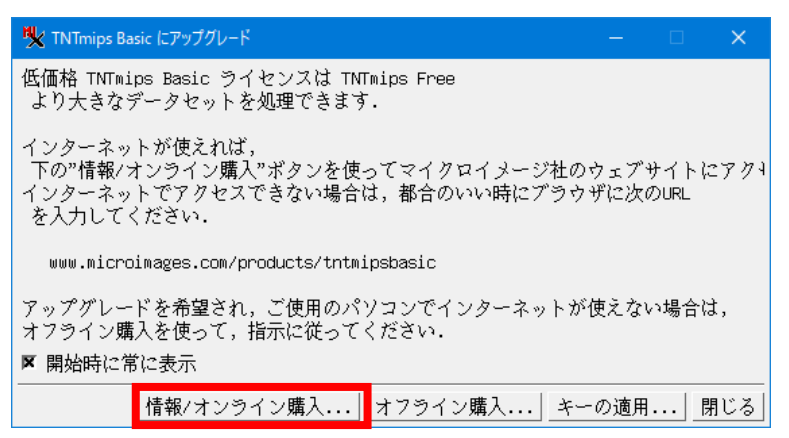

ウィンドウが表示しない場合は、[ヘルプ] > [TNTmips Basic にアップグレード...]を選択します。

| 👯 TNTmi | ps Free 3 | 2021 15 Sep 3 | 2021 |        |       |     | ×                      |
|---------|-----------|---------------|------|--------|-------|-----|------------------------|
| メイン     | 画像        | 各種図形          | 地形   | データベース | スクリプト | ツール | ヘルプ                    |
| ,       |           |               |      |        |       |     | 閲覧用ドキュメント              |
|         |           |               |      |        |       |     | 検索                     |
|         |           |               |      |        |       |     | ウェブ検索                  |
|         |           |               |      |        |       |     | 自習書                    |
|         |           |               |      |        |       |     | 最新情報                   |
|         |           |               |      |        |       |     | ニュース                   |
|         |           |               |      |        |       |     | サポート連絡先                |
|         |           |               |      |        |       |     | TNTtalkユーザグループ         |
|         |           |               |      |        |       |     | この TNTmips について        |
|         |           |               |      |        |       |     | ライセンスを設定する             |
|         |           |               |      |        |       |     | TNTmips Basic にアップグレード |

3. <u>Buy Now</u> *を*クリックします。

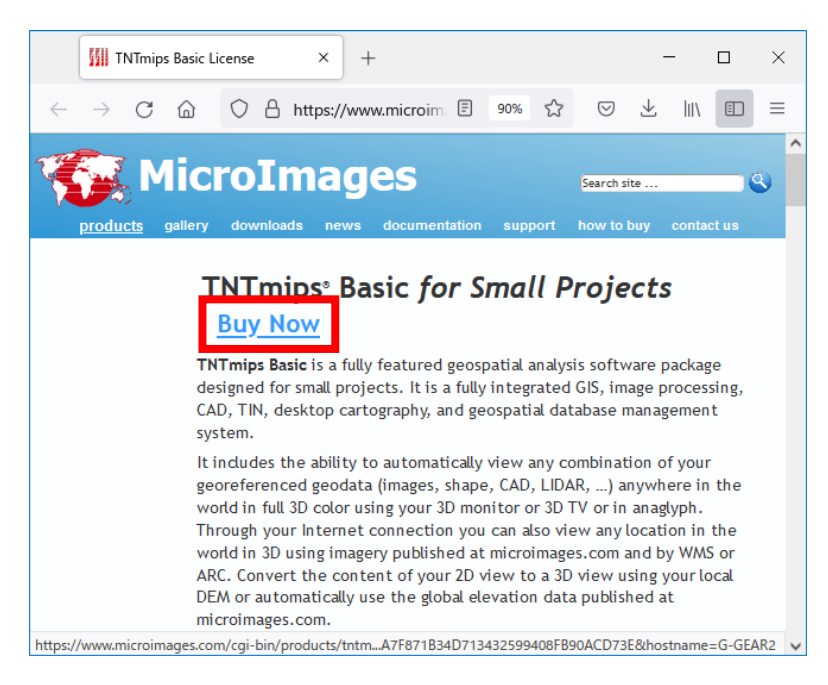

## 4. 「Prepaid Activation」を選択します。

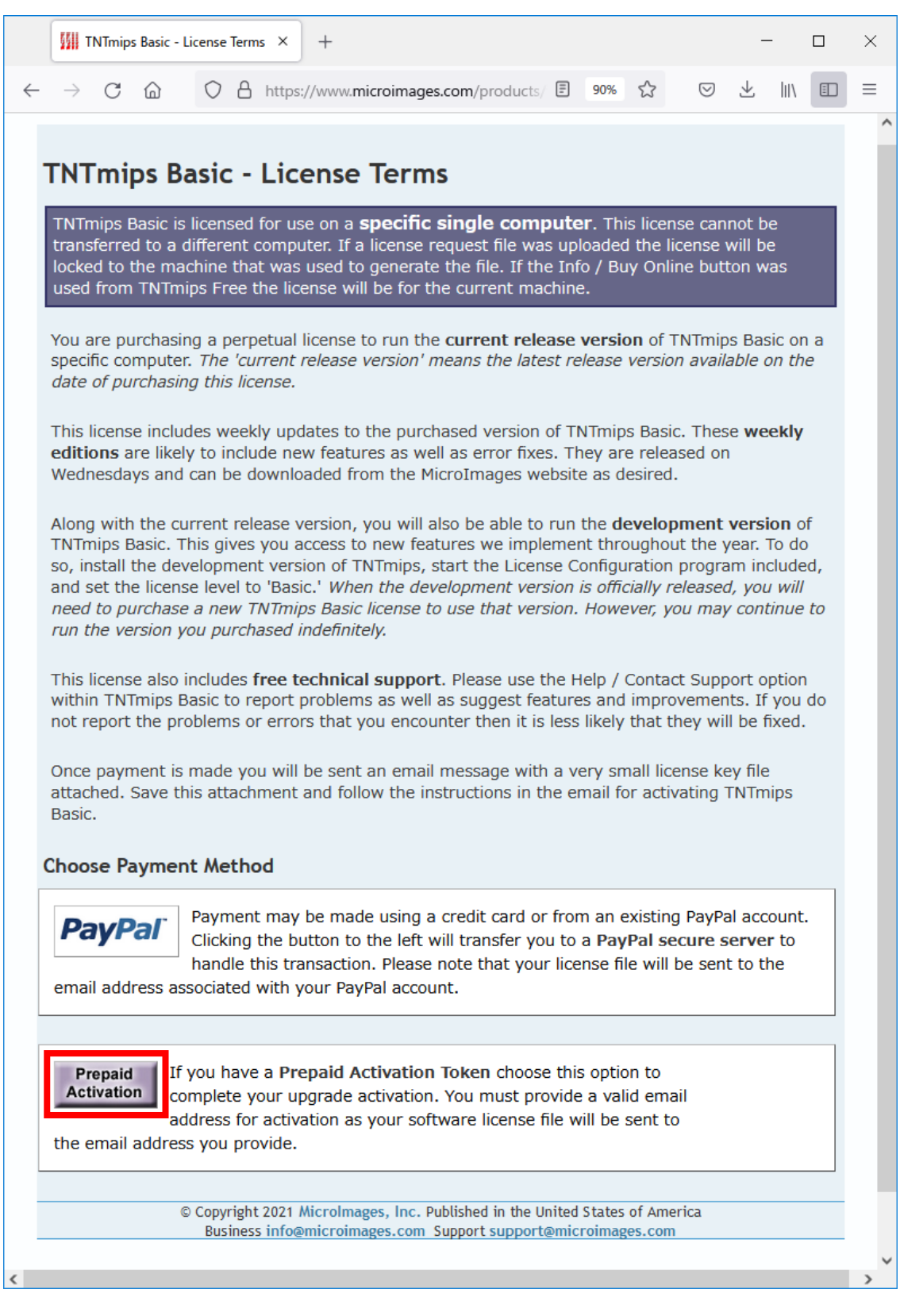

5. Activation Token: の欄にコードを入力します。

お客様の名前、メールアドレス、その他の情報を入力します。 [Submit]をクリックします。

|   | TNTmips Basic - Prepaid Activat: × + – C                                                                                                    | ı × |  |  |  |  |  |  |  |
|---|----------------------------------------------------------------------------------------------------|-----|--|--|--|--|--|--|--|
| ~ | ightarrow $ ightarrow$ $ ightarrow$ $ ig$ |     |  |  |  |  |  |  |  |
|   | TNTmips Basic - Prepaid Activation   Complete the form below to receive your activation key.   The license key will be sent to the email address you provide.   TNTmipsBasic_2021   Activation Token:   *   First Name:   Organization:   Address:   City:   State/Province:   Zip/Postal Code:   Confirm Email:   *   Phone:   Fax:                                                                                                    |     |  |  |  |  |  |  |  |
|   | © Copyright 2021 MicroImages, Inc. Published in the United States of America<br>Business info@microimages.com Support support@microimages.com                                                                                                    |     |  |  |  |  |  |  |  |
| С | A https://www.microimages.com/products/tntmipsbasic/orderpp.php                                                                                                    | 22  |  |  |  |  |  |  |  |
|   | <b>TNTmips Basic - Purchase Complete</b><br>Thank you for purchasing TNTmips Basic. You will receive your license file shortly by email.                                                                                                    |     |  |  |  |  |  |  |  |
|   | © copyright 2021 microimages, inc. Published in the United States of America<br>Business info@microimages.com Support support@microimages.com                                                                                                    |     |  |  |  |  |  |  |  |

- 6. ライセンスファイルが添付されたメールが届きます。 ライセンスファイル TNTmipsBasic.mi\_key を使用する PC に保存します。
- 7. 使用する PC で TNTmips Free を起動し、アップグレードのウィンドウを出します(2 の手順)。 アップグレードの画面で[キーの適用]を選択します。

| 🖏 TNTmips Basic にアップグレード                                                                                          |      |   | ×   |  |  |  |
|----------------------------------------------------------------------------------------------------|------|---|-----|--|--|--|
| 低価格 TNTmips Basic ライセンスは TNTmips Free<br>より大きなデータセットを処理できます.                                                      |      |   |     |  |  |  |
| インターネットが使えれば,<br>下の"情報/オンライン購入"ボタンを使ってマイクロイメージ社のウェブサイトにアクイ<br>インターネットでアクセスできない場合は,都合のいい時にブラウザに次のURL<br>を入力してください. |      |   |     |  |  |  |
| www.microimages.com/products/tntmipsbasic                                                                         |      |   |     |  |  |  |
| アップグレードを希望され,ご使用のパソコンでインターネットが使えない場合は,<br>オフライン購入を使って,指示に従ってください.                                                 |      |   |     |  |  |  |
| ▼ 開始時に常に表示                                                                                                    |      |   |     |  |  |  |
| 情報/オンライン購入オフライン購入                                                                                                 | キーの適 | 用 | 閉じる |  |  |  |

8. ライセンスファイルを保存したフォルダへ移動し、

ライセンスファイル選択し、[OK]をクリックします。

| 💘 ライセンスキーのファイルを選択してください:        |                        |           |                    |            | ×  |
|---------------------------------|------------------------|-----------|--------------------|------------|----|
| <b>□ &lt; ▶</b> ▼ D: (ボリューム) ・・ | •                      | ê 🕅 🦄 🕼 🗏 | <b>E</b>           |            | +  |
| 名前 (1 ファイル) ▲                   | 修正日   サイズ タ            | イプ 🗛      | [kiban_dem         |            |    |
| 🗋 TNTmipsBasic.mi_key           | 2021-10-13 79 Bytes MI | LKEY ファイ  | 🛄 Landsat_TM       |            |    |
|                                 |                        |           | 🛄 ShapeFile        |            |    |
|                                 |                        |           | 🛄 Users            |            |    |
|                                 |                        |           | 🛄 Windows          |            |    |
|                                 |                        |           | 🛄 Windows10Upgrade |            |    |
| 4                               |                        |           |                    |            | 2  |
| ファイル 〕すべて @ mi_key フィルタ *       |                        | _         | OK キャンセル           | <u>~</u> n | ,プ |
|                                 |                        |           |                    |            |    |

🍢 Xy... — 🗆  $\times$ 2 キーの適用、成功。 оκ

以上で TNTmips Basic が使用できるようになります。 TNTmips Free を終了し、TNTmips を再起動してください。

OpenGIS 2021.10